# iOS の設定確認方法

マニュアル内に「アカウント登録証記載の POP/SMTP サーバー」と記載がございますが、2020 年 12 月 23 日作成日以前 のアカウント登録証をお持ちの方はメールサポートページ記載のサーバー名を設定してください。

1. 設定画面

ホーム画面上から [設定]をタップします。

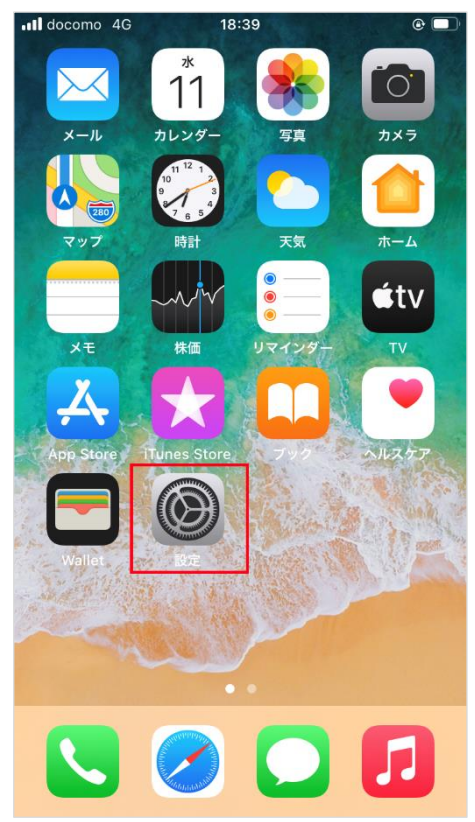

2. メール

[設定]の画面が表示されますので、[メール]をタップします。

| III doco | omo 4G 18:41                            |   |
|----------|-----------------------------------------|---|
|          | 設定                                      |   |
|          |                                         |   |
|          | /////////////////////////////////////// |   |
|          | プライバシー                                  | > |
|          |                                         |   |
| Å        | App Store                               | > |
|          | WalletとApple Pay                        | > |
|          |                                         |   |
| Ŷ        | パスワード                                   | > |
|          | メール                                     | > |
|          | 連絡先                                     | > |
|          | カレンダー                                   | > |
|          | メモ                                      | > |

[メール]の画面が表示されますので、[アカウント]をタップします。

| •II doc | omo 4G          | 18:41 |      |
|---------|-----------------|-------|------|
| く 設定    | È               | メール   |      |
|         |                 |       |      |
| "×-)    | ル"にアクセスを許       | 可     |      |
|         | Siriと検索         |       | >    |
|         | <b>通知</b><br>オフ |       | >    |
| ((†))   | モバイルデ-          | ータ通信  |      |
|         |                 |       |      |
| アカ      | ウント             |       | 2 >  |
|         |                 |       |      |
| メッセ     | !ージリスト          |       |      |
| プレ      | ビュー             |       | 2行 > |
| то/с    | Cラベルを表          | 示     |      |
| スワ      | イプオプション         | ン     | >    |

# 3. アカウントの選択

#### [アカウント]の画面が表示されますので、設定を確認したいアカウントをタップします。

| Il docomo 4G                     | 18:41      | ۲    |   |
|----------------------------------|------------|------|---|
| <b>く</b> メール                     | アカウント      |      |   |
|                                  |            |      |   |
| アカウント                            |            |      |   |
| <b>iCloud</b><br>iCloud Drive、連絡 | 先、カレンダーとその | 他8項目 | > |
| メール                              |            |      | > |
| アカウントを追                          | 且力口        |      | > |
|                                  |            |      |   |
| データの取得方                          | ī法         | プッシュ | > |
|                                  |            |      |   |

[選択したメールアカウント]の画面が表示されますので、各項目を確認し、画面を下にスクロールします。

| 完了        |
|-----------|
|           |
|           |
| 青報        |
| 任意の名前     |
| メールアドレス > |
| 任意の説明     |
| ٢         |
| POPサーバ    |
| メールアドレス   |
| メールパスワード  |
|           |

| POP アカウント情報 | 名前      | 任意の名前                 |
|-------------|---------|-----------------------|
|             | メールアドレス | お客様のメールアドレス           |
|             | 説明      | 任意の説明                 |
| 受信メールサーバ    | ホスト名    | アカウント登録証記載の POP サーバー名 |
|             | ユーザ名    | お客様のメールアドレス           |
|             | パスワード   | メールパスワード              |

# 5. 送信メールサーバ

## [送信メールサーバ]の画面が表示されますので、[SMTP]をタップします。

| 送信メールサーバ |          |  |
|----------|----------|--|
| SMTP     |          |  |
|          |          |  |
| 詳細       | >        |  |
|          |          |  |
|          | アカウントを削除 |  |
|          |          |  |

#### 6. SMTP

[SMTP]の画面が表示されますので、設定を確認したい SMTP サーバをタップします。

| SMTP                                     |          |
|------------------------------------------|----------|
| プライマリサーバ                                 |          |
| 100-200-0-2                              | オン >     |
| ほかのSMTPサーバ                               |          |
| 54 (particular)                          | オフ >     |
| サーバを追加                                   | >        |
| "メール"は、プライマリサーバを使用でき<br>SMTPサーバを順番に試します。 | ない場合はほかの |

# 7. 送信メールサーバ

#### [送信メールサーバ]の画面が表示されますので、各項目を下記のように入力します。

入力が終わりましたら[完了]をクリックします。

| キャンセル    | 完了       |
|----------|----------|
|          |          |
| サーバ      |          |
| 送信メールサール | ť.       |
| ホスト名     | SMTPサーバ  |
| ユーザ名     | メールアドレス  |
| パスワード    | メールパスワード |
| SSLを使用   |          |
| 認証       | パスワード >  |
| サーバポート   | 587      |
|          |          |

| ホスト名    | アカウント登録証記載の SMTP サーバー名 |
|---------|------------------------|
| ユーザ名    | お客様のメールアドレス            |
| パスワード   | メールパスワード               |
| SSL を使用 | オンにします                 |
| 認証      | パスワード                  |
| サーバポート  | 587                    |

#### 8. SMTP

### [SMTP]の画面に戻りますので、左上のアカウントをタップします。

| SMTP                                         |       |
|----------------------------------------------|-------|
| プライマリサーバ                                     |       |
| Contraporting:                               | オン >  |
| ほかのSMTPサーバ                                   |       |
| calification and                             | オフ >  |
| サーバを追加                                       | >     |
| "メール"は、プライマリサーバを使用できない場合<br>SMTPサーバを順番に試します。 | 含はほかの |

### 8. アカウント設定画面

#### [アカウント]の画面に戻りますので、画面を下にスクロールし、[詳細]をタップします。

| キャンセル    |          | 完了 |
|----------|----------|----|
| メール      |          | >  |
| 説明       | 10.000   |    |
|          |          |    |
| 送信メールサー/ | lu       |    |
| SMTP     |          | >  |
|          |          |    |
| 詳細       |          | >  |
|          |          |    |
|          | アカウントを削除 |    |
|          |          |    |

## 9. 詳細

[詳細]の画面が表示されますので、各項目を下記のように入力します。

入力が終わりましたら左上のアカウントをタップします。

| <        | 詳細     |                      |
|----------|--------|----------------------|
| 削除したメッセー | ジの移動先: |                      |
| 削除済メール   | ボックス   | <ul> <li></li> </ul> |
| アーカイブメー  | ールボックス |                      |
| 削除したメッセー | ジ      |                      |
| 削除       |        | 1週間後 >               |
| 受信設定     |        |                      |
| SSLを使用   |        |                      |
| 認証       |        | パスワード >              |
| サーバから削   | 除      | しない >                |
| サーバポート   | 995    |                      |
|          |        | <b>.</b>             |

| SSL を使用 | オンにします |
|---------|--------|
| 認証      | パスワード  |
| サーバポート  | 995    |

# 10. 完了

[アカウント]の画面に戻りますので、[完了]をタップします。

| キャンセル      | 完了 |
|------------|----|
|            |    |
| アカウント      |    |
| POPアカウント情報 |    |
| 名前         |    |
| メール        | >  |

以上で設定は完了です。